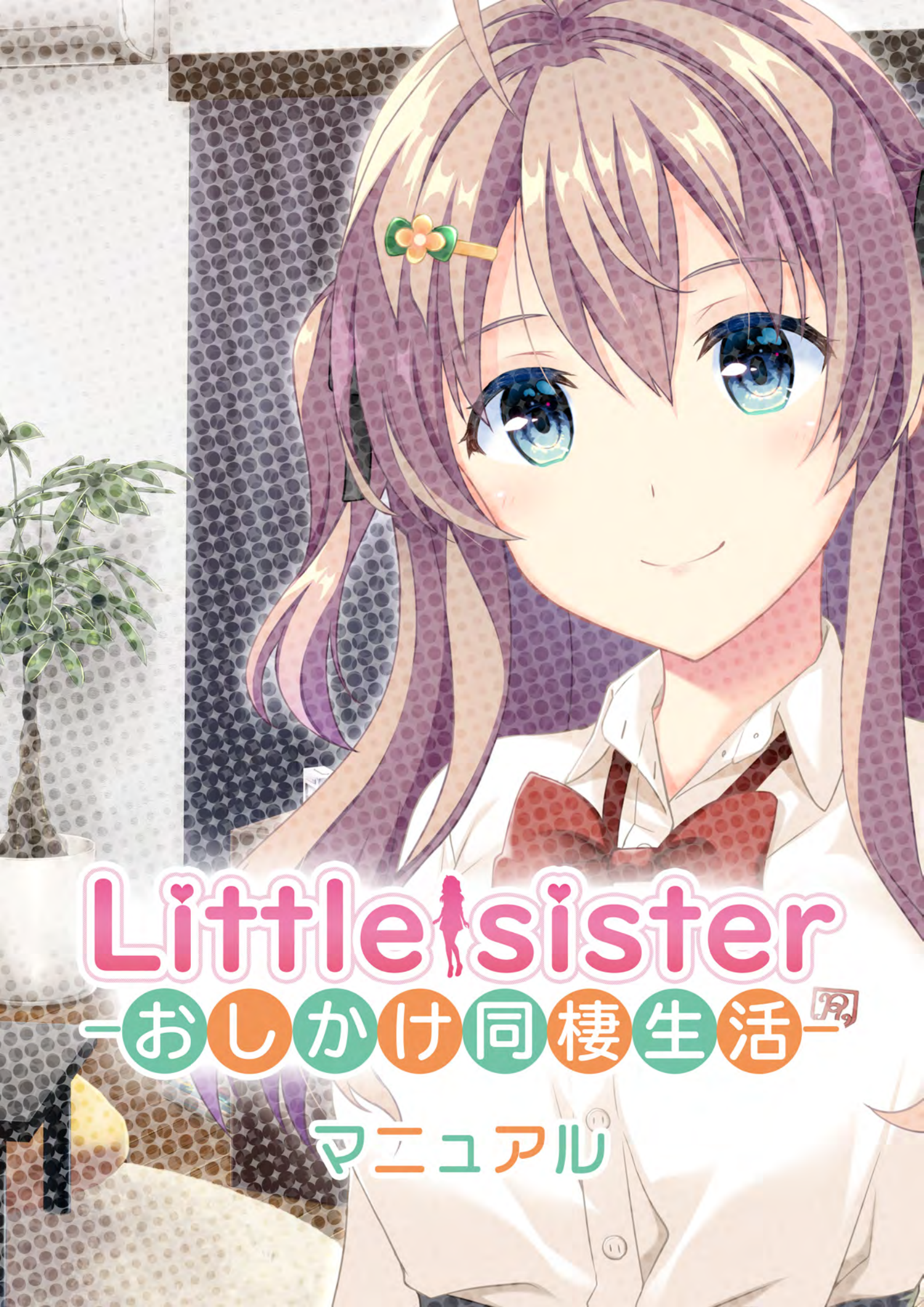

# ◆はじめに

『Little Sister – おしかけ同棲生活 – 』をご購入頂き、ありがとうございます。

#### 推奨環境

- ・CPU : Intel Core i プロセッサ搭載
- ・OS: Windows 8、Windows 8.1、Windows 10 以降
- ・必要メモリ: 2GB (4GB 以上を強く推奨)
- ・ハードディスク空き容量:4GB
- ・画面解像度:1920x1080
- ・WebGL 対応端末(お手元のブラウザでご確認ください https://get.webgl.org/)
- ・本ソフトは仮想ドライブ及び Virtual Pc(Apple BootCamp を含む)上での動作は保証致しません。
- ・本ソフトは Edge、FireFox での動作は保証しておりません。

#### 起動方法

「LittleSister」フォルダから「Little Sister –おしかけ同棲生活–」を選択して起動してください。

#### 削除方法

「LittleSister」フォルダを選択、フォルダごと削除してください

#### 注意事項

動画サイト等での実況プレイやアップロードは許可しておりません。

Web サイト・お問い合わせ 【Little Sister ホームページ】 https://www.fanzagames-digination.com/littlesister/

【お問い合わせ・ご意見・ご要望 etc】 下記メールアドレスへお問い合わせください。 info-digination@dmm.com

- ※土曜・日曜・祝日・弊社指定休業日にお送りいただきましたメールにつきましては、翌営業日以降のご返信と なります。ご了承下さい
- ※また、業務時間外にお送りいただいたご連絡につきましては、翌営業日以降のご連絡とさせて頂いております。 (弊社業務時間 平日 10:00 ~ 17:00)

◆Windows(R) は米国 Microsoft Corporation の米国及びその他の国における登録商標です。

# ◆マイページ

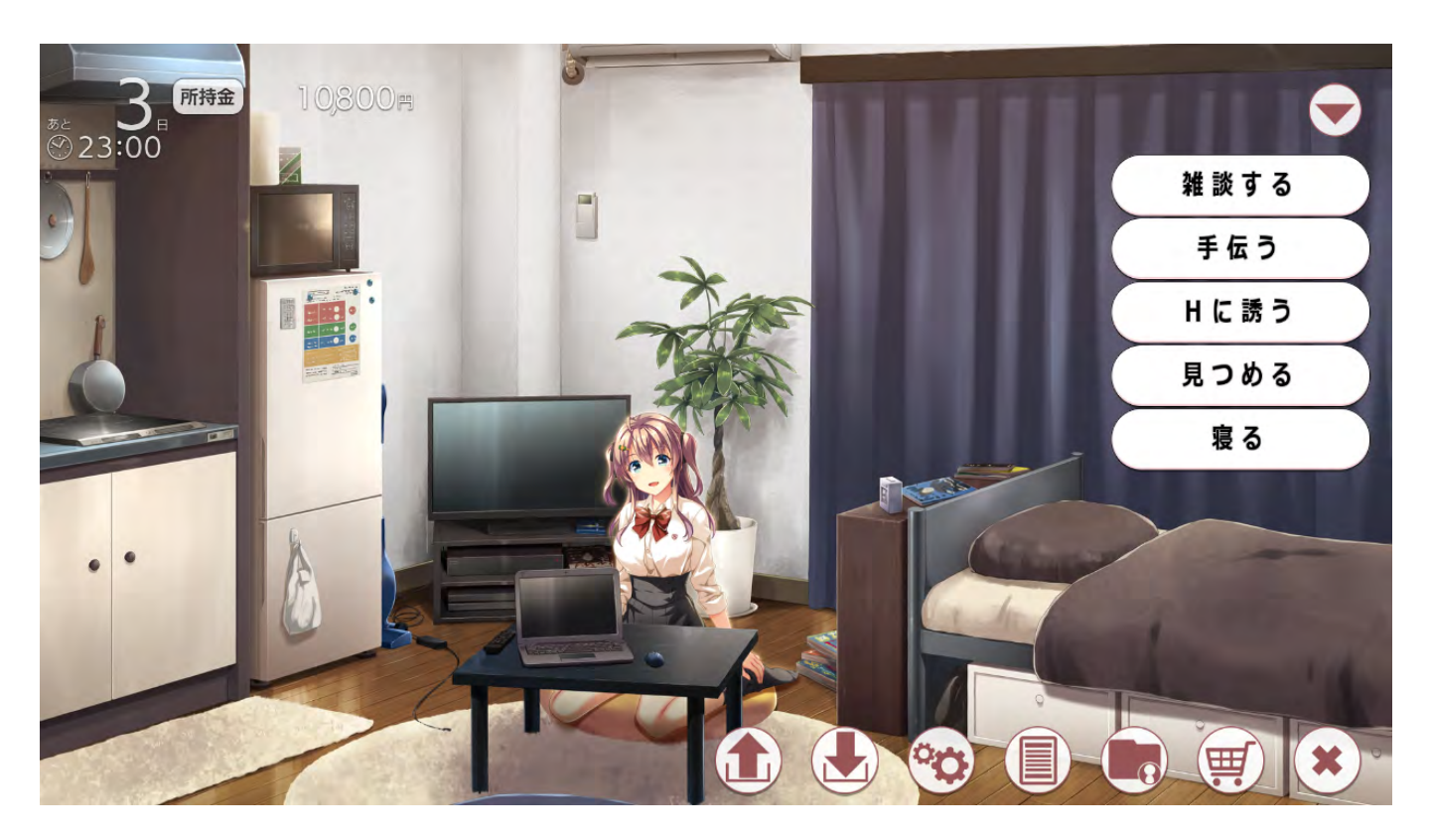

## 現在状況パネル

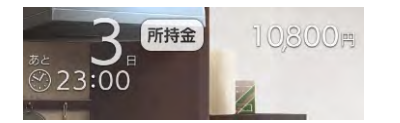

「所持金」「時間」「日付」が表示されます。 「所持金」: アイテムの購入に必要です。1日の開始時に自動で獲得できます。 特定のアイテムを入手することで、獲得量を増やすこともできます。 「日付」:現在日付が表示されます。 「時間」:現在時間が表示されます。コマンドを1回実行すると、1時間経過します。

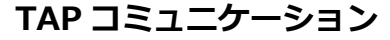

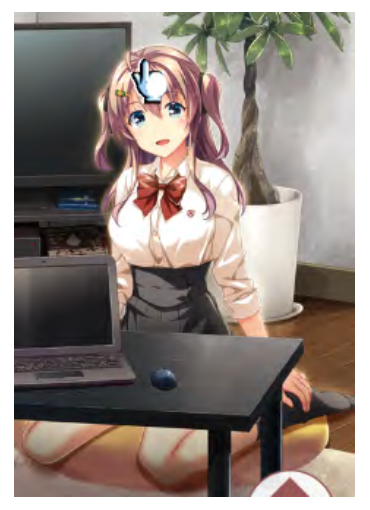

美夏をタップすることで、コミュニケーションをとることができます。 タップ箇所やタイミングに応じてメッセージとボイスが表示、再生されます。 タップ可能な箇所はカーソルが変化します。 内容は美夏との関係性によって変化する場合があります。 ヒロイン以外にもタップできる場所がある場合があります。

※TAP コミュニケーション可能なタイミングでは「touch!」が表示されます。 ※タイミングやタップ回数によって特殊なイベントが発生する場合があります。

# ◆マイページ

### コマンドボタン

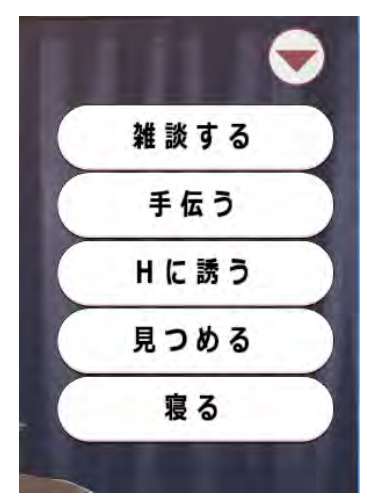

美夏に対してアプローチをかけることができます。 コマンドの種類は、シナリオの進行や美夏との関係値上昇に伴って増えていきます。 また、特定のタイミングでしか出現しないコマンドもあります。

「▼」「▶」を押下するとコマンドボタンを非表示にすることができます。

※特殊なコマンド 「Hに誘う」:Hモードに遷移します。 「寝る」:現在時間に関わらず1日を終了し、翌日へと時間経過します。

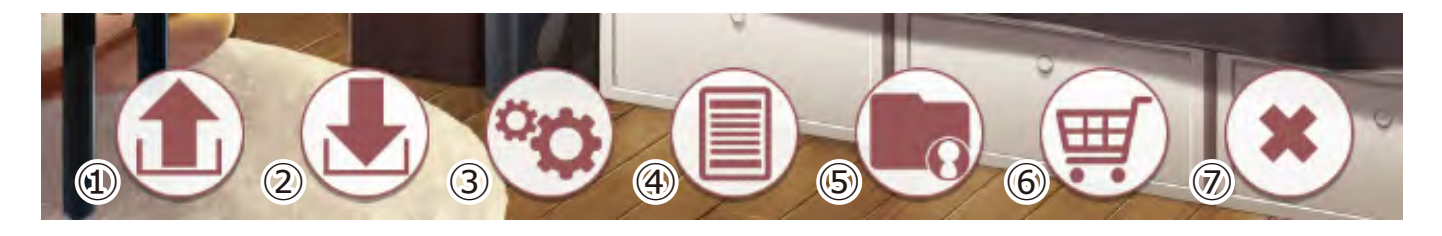

- ① LOAD ボタン LOAD 画面に遷移します。セーブデータの読み込みができます。
- SAVE ボタン SAVE 画面に遷移します。セーブデータの作成ができます。
- オプションボタン 各種設定を行うことができます。
- ④ バックログ
  バックログを表示します。
  マウスホイール↑でもバックログを閲覧することができます。
- (5) かばんボタン 持ち物画面に遷移します。
   所持アイテムを確認、使用することができます。
- (6) ショップボタン

アイテム画面に遷移します。 アイテムを購入することができます。 購入可能なアイテムは日付やシナリオ進行とともに増加します。 また、特殊な解放条件があるアイテムも存在します。

(7) 非表示ボタン パネルやコマンドなどをすべて非表示にします。

## ◆ADV 画面

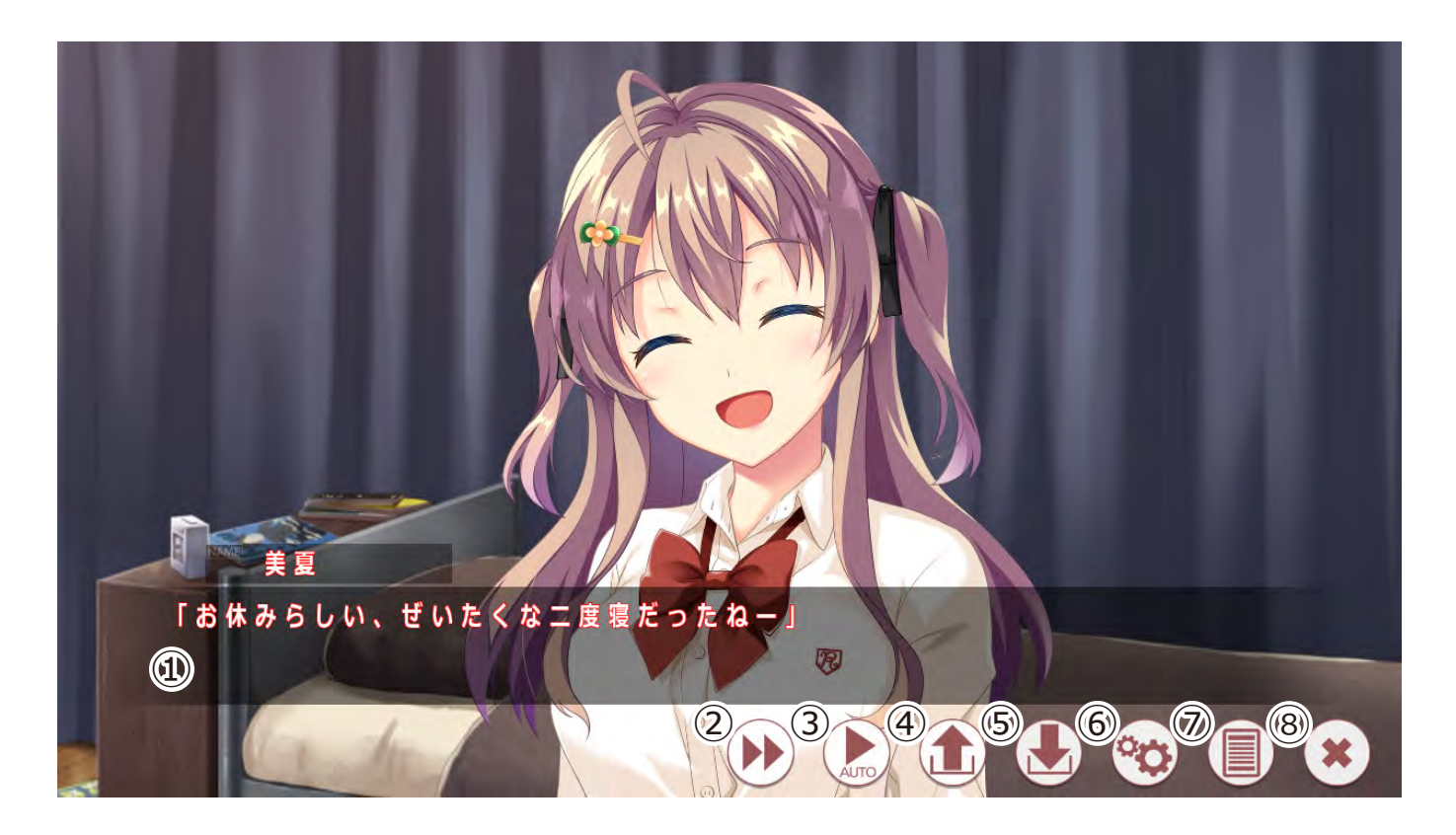

- メッセージウィンドウ テキストが表示されます。 クリックやエンターキーでテキストを順送りします。
- スキップボタン テキストが早送りされます。
   未読のテキストはスキップできません。(設定で変更できます。) ctrl キーでもスキップすることができます。
- ③ オートボタン テキストが自動送りされます。
   オートモード中はボタンの色が変化します。
   再押下もしくは右クリックでオートモードを解除できます。
- (4) LOAD ボタン LOAD 画面に遷移します。セーブデータの読み込みができます。
- (5) SAVE ボタン SAVE 画面に遷移します。セーブデータの作成ができます。
- (6) オプションボタン
  各種設定を行うことができます。
- ⑦ バックログ バックログを表示します。 マウスホイール↑でもバックログを閲覧することができます。
- (8) 非表示ボタンパネルやコマンドなどをすべて非表示にします。

# ◆ショッフ<sup>°</sup> <sub>アイテムの購入ができます。</sub>

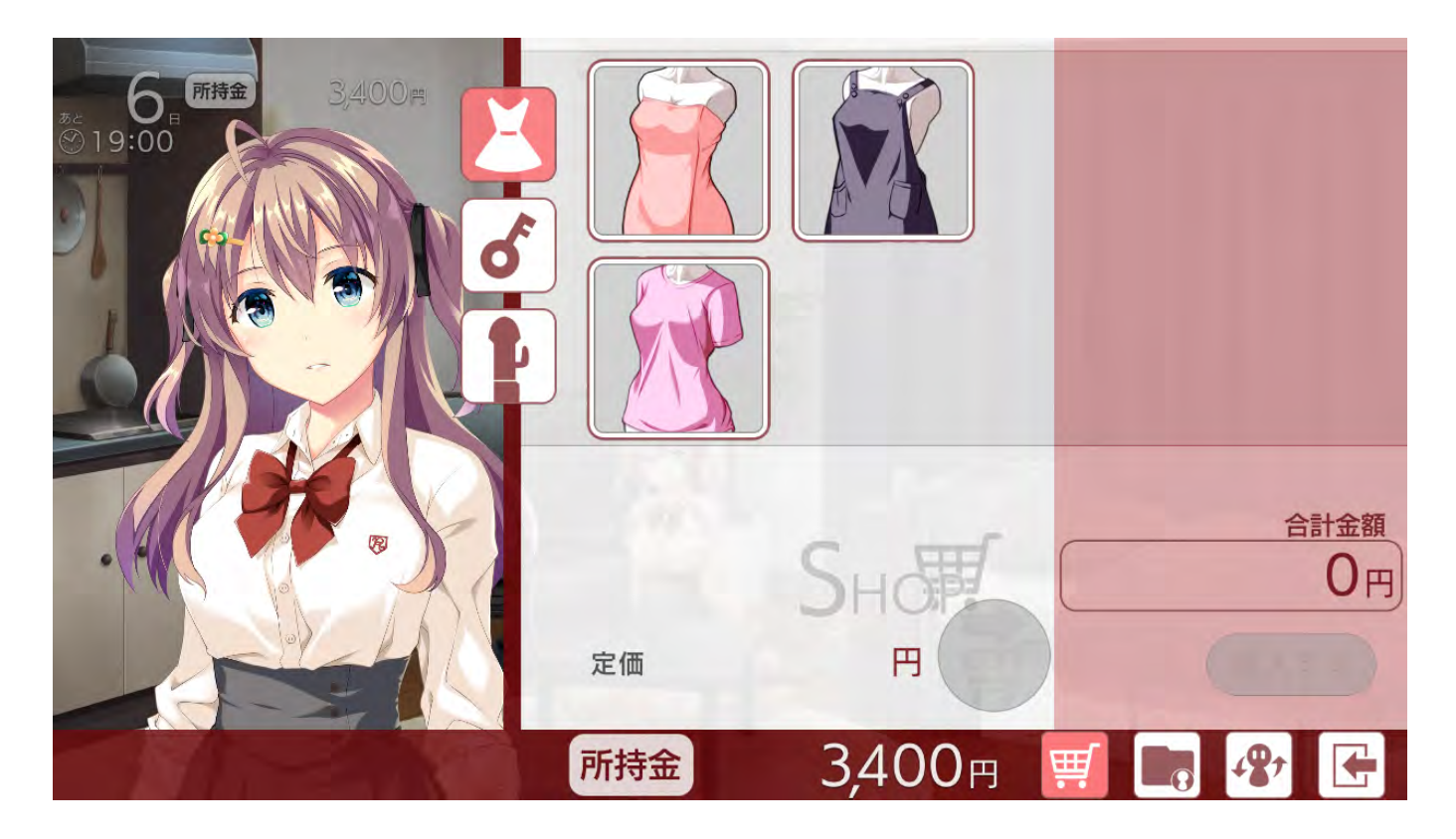

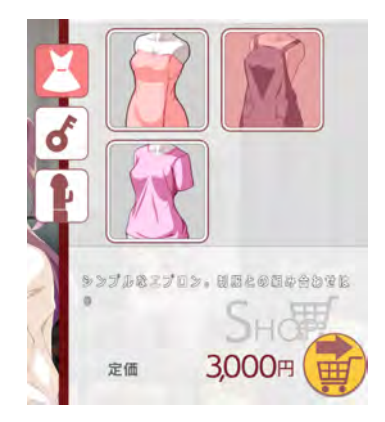

## 商品エリア

購入可能な商品が表示されます。 左側のタブで商品種別を変更することができます。 かごボタンを押下すると、選択中の商品がかごエリアへ移動します。

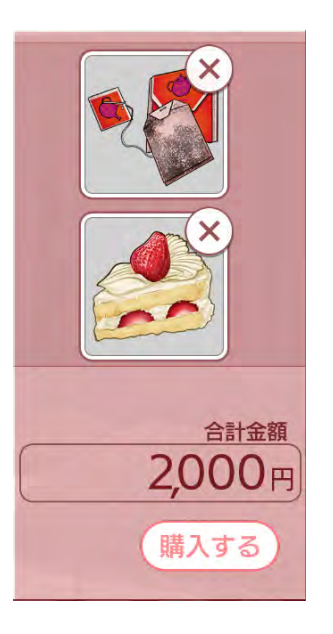

### かごエリア

購入予定の商品が表示されています。 「購入する」ボタンを押下すると、かごの中に入っているアイテムを購入します。 購入したアイテムは持ち物画面で確認できます。

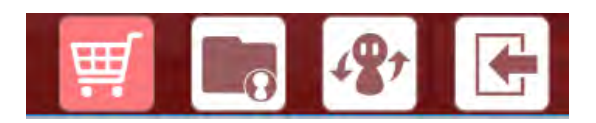

**切り替えタブ** かごマーク :ショップ画面 かばんマーク:持ち物画面 人形マーク :ステータス画面 ←マーク :一つ前のページに戻ります。

# ◆持ち物 <sub>所持しているアイテムの確認や使用が行えます。</sub>

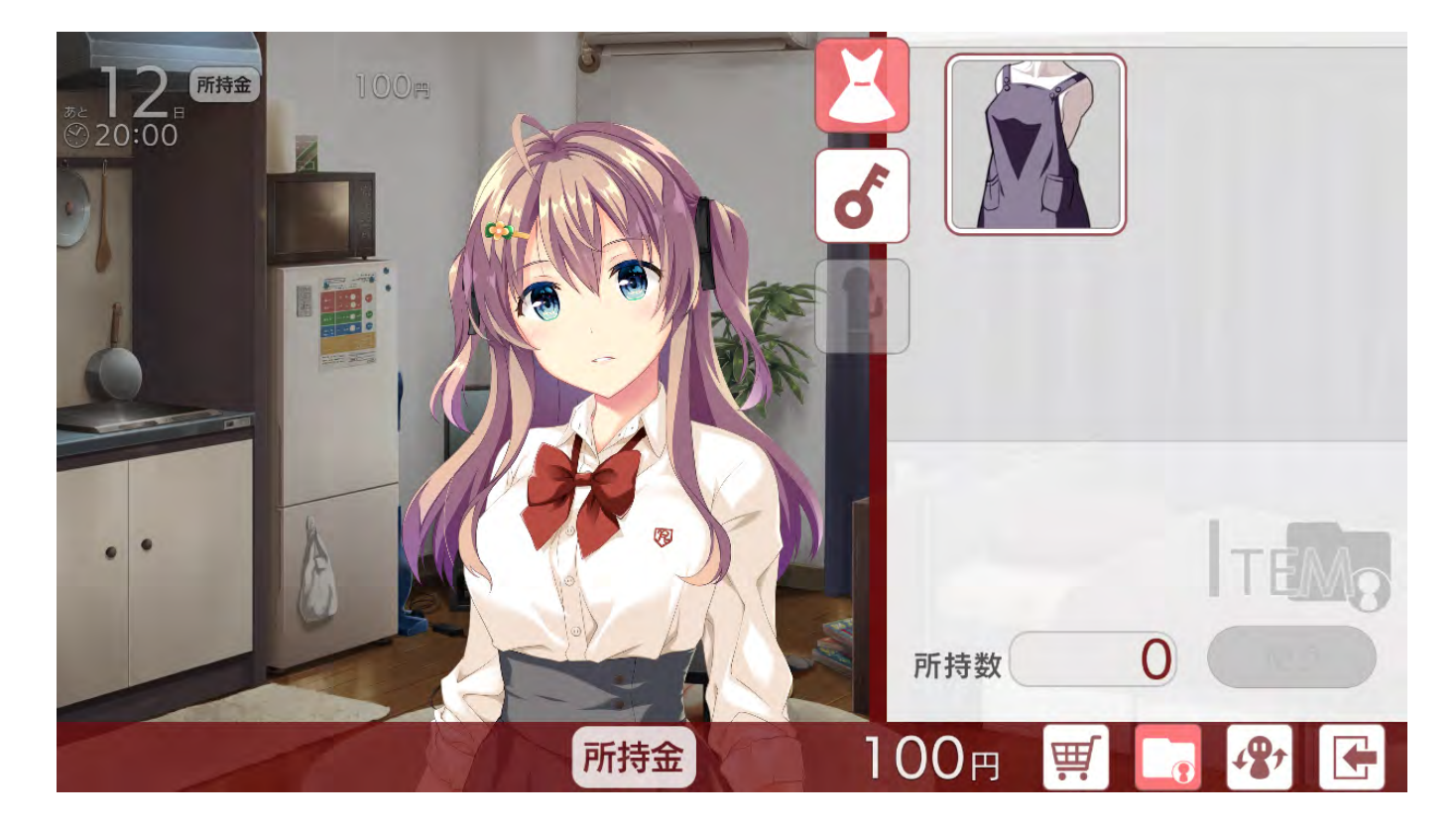

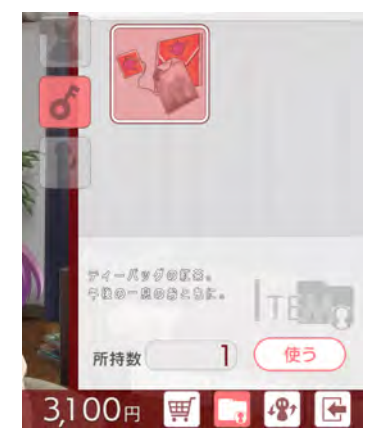

「使う」を押下すると選択中のアイテムを使用することができます。 アイテムには、ステータスを変化させるものや H シーンを開放するものなどが あります。

ショップ/アイテム画面内の衣装を変更するアイテムも存在します。

#### アイテムの種類

アイテムには「使用するもの」「持っているだけで効果のあるもの」があります。 「持っているだけで効果のあるもの」は「使うボタン」が有効になりません。

#### アイテムの消費

アイテムには、使用した際に「消費されるもの」と「消費されないもの」が あります。 「消費されるもの」は「使うボタン」押下後、所持数が変化します。 「消費されないもの」は所持している限り何度でも使用することができます。

### ◆ステータス <sup>美夏の状態を確認できます。</sup> またアイテムの取得率やシーン開放率も確認できます

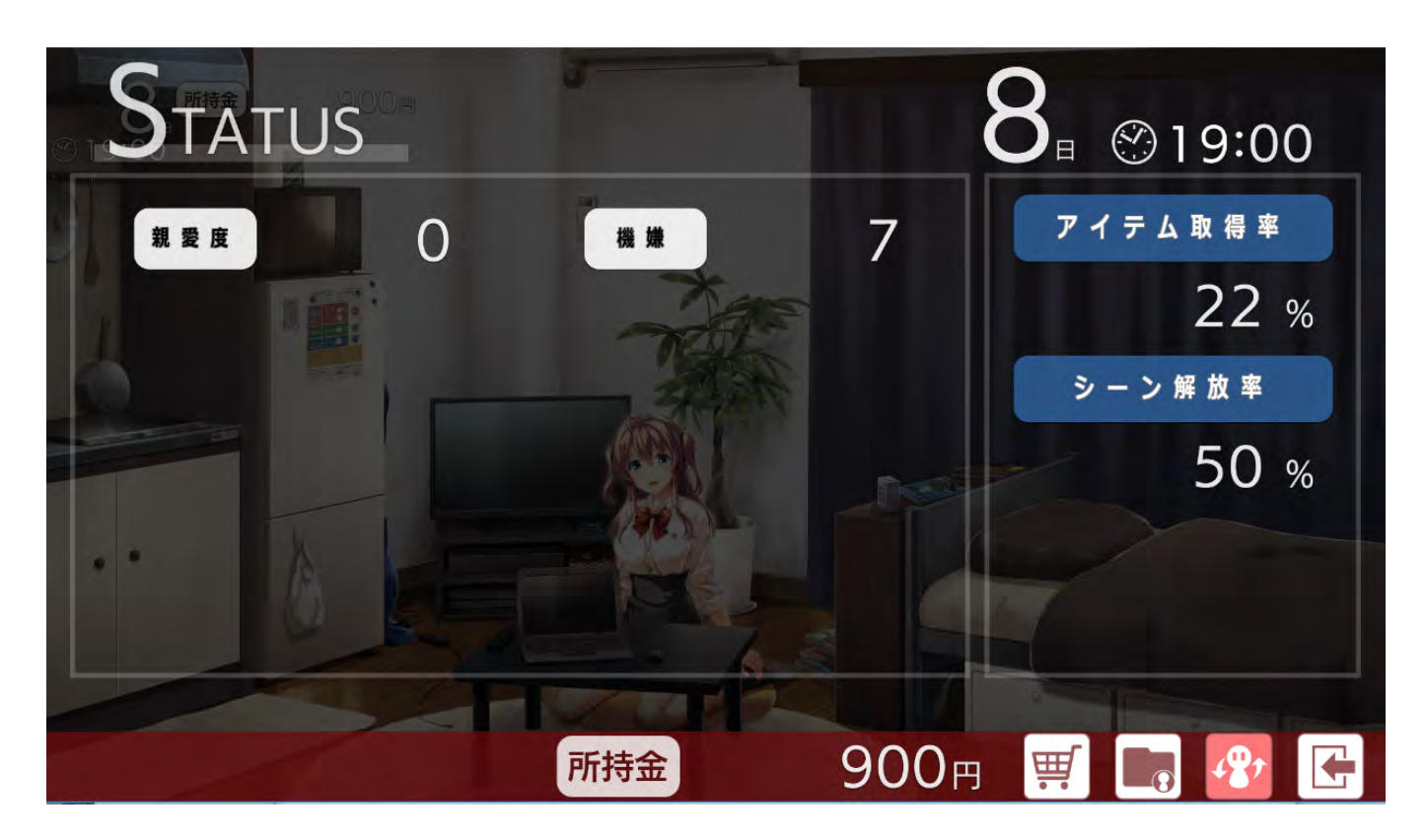

親愛度: :親愛度の上昇に応じて、コマンドやHシーンが開放されることがあります。

機嫌: :機嫌の値に応じて、タップコミュニケーション時のリアクションが変化することがあります。

# ♦Ηモード

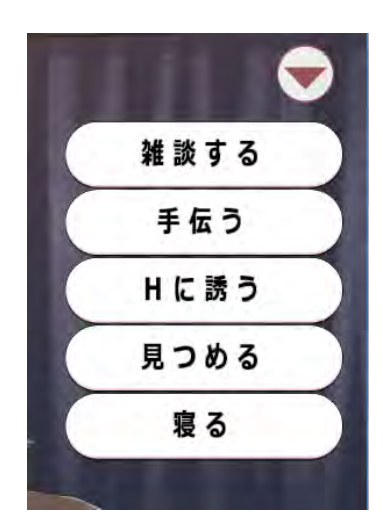

マイページ上で、一定時間以降になると「H に誘う」が選択できるようになります。 一度閲覧済みのプレイが選択できます。

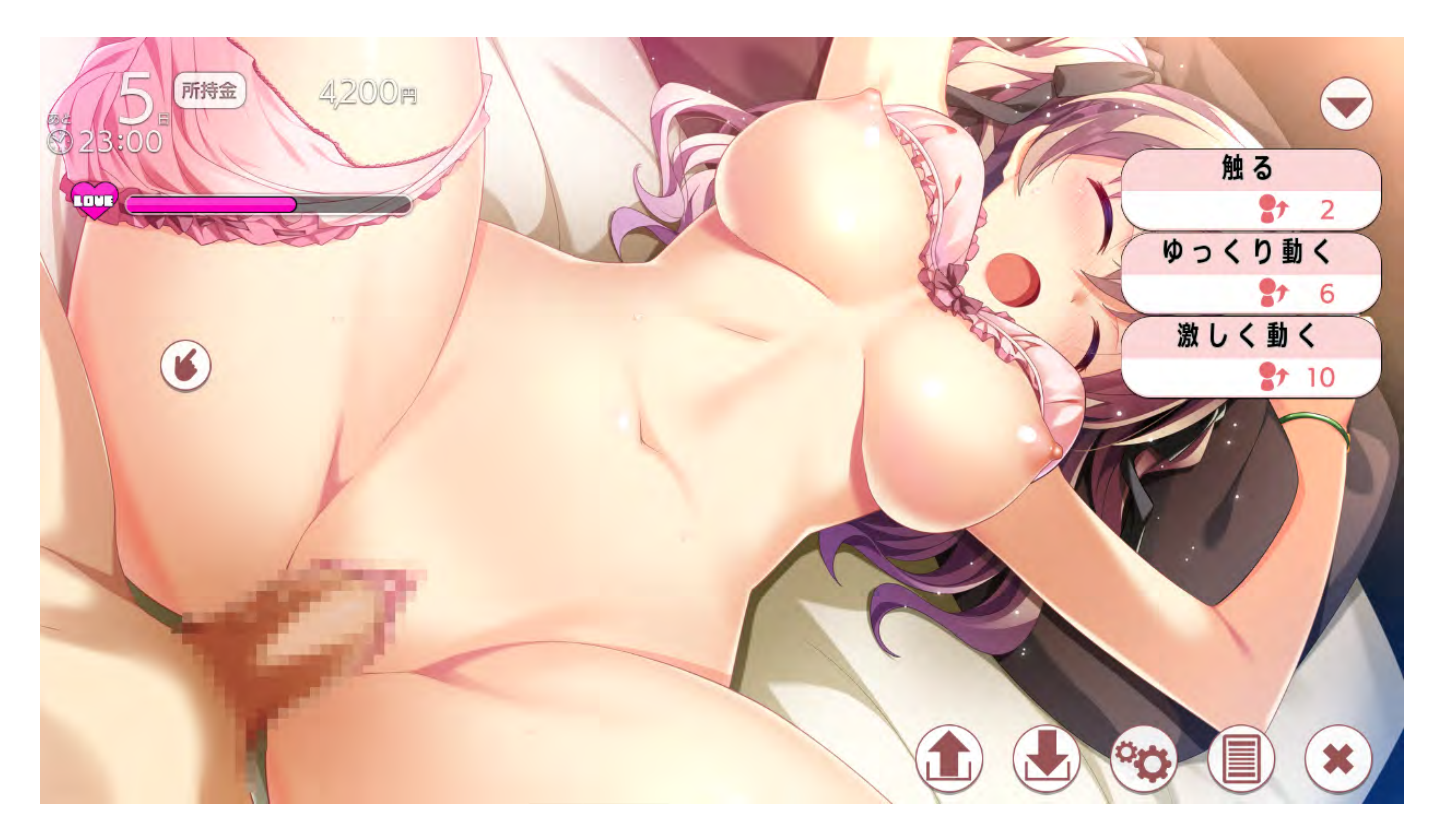

## TAP コミュニケーション

美夏をタップすることで、コミュニケーションをとることができます。 タップ箇所やタイミングに応じてメッセージとボイスが表示、再生されます。 タップ可能な箇所はカーソルが変化します。

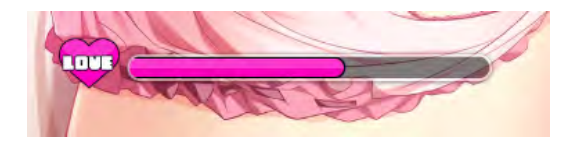

**LOVE ゲージ** 美夏の感度ゲージです。 タップしたり、コマンドを選択するとゲージが増加します。 ゲージの増加にともなって H コマンドの種類が変化します。

# ♦Ηモード

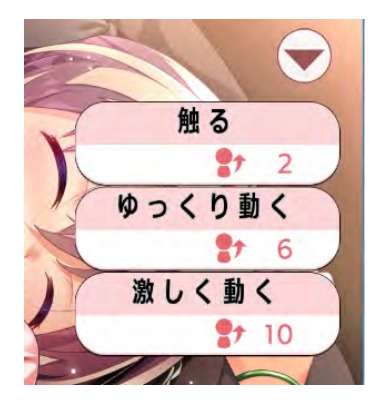

### Hコマンド

実行するとLOVE ゲージが増加し、コマンドにあわせたボイス再生や イラスト変化が発生します。

「▼」「▶」を押下するとコマンドボタンを非表示にすることができます。

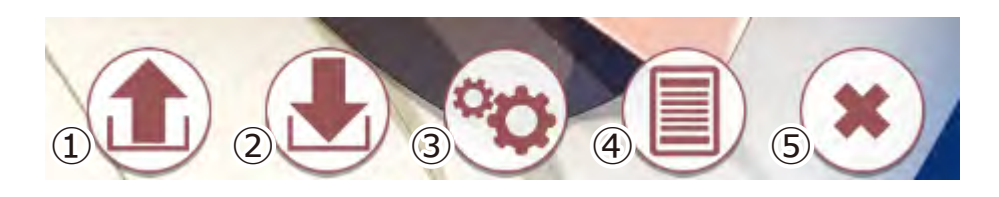

- ① LOAD ボタン LOAD 画面に遷移します。セーブデータの読み込みができます。
- SAVE ボタン SAVE 画面に遷移します。セーブデータの作成ができます。
- オプションボタン 各種設定を行うことができます。
- ④ バックログ
  バックログを表示します。
  マウスホイール↑でもバックログを閲覧することができます。
- (5) 非表示ボタンパネルやコマンドなどをすべて非表示にします。

◆制作スタッフ

【企画】 DiGination

(シナリオ) たにかわたかみ

> 【イラスト】 結城辰也

<sup>【キャスト】</sup> 美夏役:蒼乃むすび

【ゲームエンジン】

eomaia

【制作】 FANZA GAMES DiGination